# I need to update vendor address both corporate address and Remittance address, what am I supposed to do?

If the "<u>Corporate Address</u>" needs to be changed, then you just need to update the information in the "Marketing Information" tab.

| . Log into PaymentWorks at <u>https://www.paymentworks.com/accounts/login/</u> |
|--------------------------------------------------------------------------------|
|--------------------------------------------------------------------------------|

| PaymentW <b>∮</b> rks | How it Works About Contact | Sign In | Payees Join Here |
|-----------------------|----------------------------|---------|------------------|
|                       |                            |         |                  |
|                       |                            |         |                  |
|                       |                            |         |                  |
|                       | Sign In                    |         |                  |
|                       | Email                      |         |                  |
| -                     |                            |         |                  |
|                       | Password                   |         |                  |
|                       | Sign In                    |         |                  |
|                       | Forgot password?           |         |                  |

2. Click "Company Profile" in the top right corner

| Payme  | ntWork   | S          | -            |                 | -                    | Company Profile | Help | Account |
|--------|----------|------------|--------------|-----------------|----------------------|-----------------|------|---------|
| A Home | Connect  | A Invoices | News Updates | Messages        | Remittances          | l -             |      |         |
| Hello  |          |            |              | A You have no   | unread messages      |                 |      |         |
| -      |          |            |              | Invoice/Paid Am | ount   # of Invoices |                 |      |         |
|        |          |            |              | last 30 days    | ~                    |                 |      |         |
| ř      |          |            |              |                 |                      | Payme           |      | Ørk:    |
|        |          |            |              |                 |                      |                 |      |         |
|        |          |            |              |                 |                      |                 |      |         |
|        |          |            |              |                 |                      |                 |      | A       |
|        |          |            |              |                 |                      |                 |      |         |
| 0      |          |            |              |                 |                      |                 |      |         |
|        | Accepted | Exception  | Rejected     | Approved        | Paid                 |                 |      |         |

3. Click "Marketing Information" on the left menu bar

| Paymer         | ntWork     | S          |                              |                              | =                   | Jin zhang,<br>Jin Zhang | Compa                 |
|----------------|------------|------------|------------------------------|------------------------------|---------------------|-------------------------|-----------------------|
| # Home         | Connect 🔅  | A Invoices | News Updates                 | Messages                     | Remittances         | ;                       |                       |
| Marketing Info | ormation > | The follo  | wing public information is v | visible to all payers in the | e PaymentWorks netw | rork                    |                       |
| Business Deta  | ails       | Company    | Name (DBA):                  |                              |                     | Jin                     | Zhang                 |
| Tax Forms      |            | Corporate  | Address:                     | 102 Yonge                    | Street, Toronto, C  | ON CAN M4               | 4R 1A2                |
| Remittance A   | ddresses   | Telephone  | ē:                           |                              |                     | (604) 22                | 6 <mark>-555</mark> 1 |
| Bank Account   | ts         | Primary A  | ccount e-Mail:               | u                            | houstonpw+Jinzh     | nang@gma                | ail.com               |
|                |            | Website L  | JRL:                         |                              |                     |                         |                       |
|                |            | Business   | Description:                 |                              |                     |                         |                       |

#### 4. Click the "Edit" button

| Home 🔅 Connect       | Invoices           | News Updates                  | Messages                   | Remittances                     |
|----------------------|--------------------|-------------------------------|----------------------------|---------------------------------|
| arketing Information | <b>9</b> The follo | owing public information is v | isible to all payers in th | e PaymentWorks network          |
| usiness Details      | Company            | / Name (DBA):                 |                            | Jin Zhang                       |
| ax Forms             | Corporat           | e Address:                    | 102 Yonge                  | Street, Toronto, ON CAN M4R 1A2 |
| emittance Addresses  | Telephon           | e:                            |                            | (604) 226-5551                  |
| ank Accounts         | Primary A          | Account e-Mail:               | u                          | houstonpw+Jinzhang@gmail.com    |
|                      | Website            | URL:                          |                            |                                 |
|                      | Business           | Description:                  |                            |                                 |
|                      |                    |                               |                            |                                 |

5. Update all necessary fields and be sure to "Save"

| Company Name (DBA):     | Jin Zhang                     |    |
|-------------------------|-------------------------------|----|
| Corporate Address:      |                               |    |
| Country:                | <br>Canada                    | ~  |
| Street:                 | 102 Yonge Street              |    |
|                         |                               |    |
| City:                   | Toronto                       |    |
| State:                  | Ontario                       | ~  |
| Zip/Postal:             | M4R 1A2                       |    |
| Telephone:              | 【◆】 ▼ (604) 226-5551          |    |
| Primary Account e-Mail: | uhoustonpw+Jinzhang@gmail.com |    |
| Website URL:            |                               |    |
| Business Description:   |                               |    |
|                         |                               |    |
|                         |                               |    |
|                         |                               | C  |
|                         | <br>Cancel                    | \$ |

If the "<u>Remittance Address</u>" needs to change then you only need to update the information on the "Remittance Address" tab.

1. Log into PaymentWorks at <a href="https://www.paymentworks.com/accounts/login/">https://www.paymentworks.com/accounts/login/</a>

| PaymentW <b>5</b> rks | How it Works About Contact | Sign In | Payees Join Here |
|-----------------------|----------------------------|---------|------------------|
|                       |                            |         |                  |
|                       |                            |         |                  |
|                       |                            |         |                  |
|                       | Sign In                    |         |                  |
|                       |                            |         |                  |
| -                     | Email                      |         |                  |
|                       | Password                   |         |                  |
|                       | Sign In                    |         |                  |
|                       | Forgot password?           |         |                  |

## 2. Click "Company Profile" in the top right corner

| Payme  | ntW <b>ø</b> rk: | S         |              |                 | -                    | Company Profile Help Acco |
|--------|------------------|-----------|--------------|-----------------|----------------------|---------------------------|
| 🖶 Home | Connect          | Invoices  | News Updates | Messages        | Remittances          |                           |
| -lello |                  |           |              |                 | unread messages      |                           |
|        |                  |           |              | Invoice/Paid Am | ount   # of Invoices |                           |
|        |                  |           |              | last 30 days    | ~                    |                           |
| r      |                  |           |              |                 |                      | PaymentWør                |
|        |                  |           |              |                 |                      |                           |
|        |                  |           |              |                 |                      |                           |
|        |                  |           |              |                 |                      |                           |
|        |                  |           |              |                 |                      |                           |
|        |                  |           |              |                 |                      |                           |
| 0      | Accepted         | Exception | Rejected     | Approved        | Paid                 |                           |

## 3. Click "Remittance Addresses" on the left menu bar

| ayınc                       |             | ,                                                  |                                                                                    |                           |                                | Jin Zhang         |
|-----------------------------|-------------|----------------------------------------------------|------------------------------------------------------------------------------------|---------------------------|--------------------------------|-------------------|
| 🖀 Home                      | Connect     | A Invoices                                         | News Updates                                                                       | Messages                  | È Remittances                  |                   |
| Marketing In                | formation   | • The follo                                        | wing private information is or                                                     | ly shared with clients y  | ou have connected with on Payı | nentWorks         |
| Business De                 | etails      | Remittanc                                          | e Addresses                                                                        |                           |                                | Create New Addres |
| Tax Forms                   |             | Remittand<br>Pay to Jin<br>Toronto, C<br>Unable to | ce Address<br>Zhang, 120 Yonge Street,<br>IN CAN M4R 1A2<br>Validate Address       | Associated Ban<br>Jin Zha | Relate                         | ed Customers      |
| Remittance /<br>Bank Accour | Addresses > | New Addr<br>Pay to Jin<br>Village Dr,<br>Unable to | ress Test 1<br>Zhang, 14111 Champion<br>Houston, TX 77069-1780<br>Validate Address | Associated Ban<br>None    | Relate<br>Share V              | ed Customers      |
|                             |             | New Addr<br>Pay to Jin<br>Houston, 1<br>Address    | ess Test 2<br>Zhang, 2626 Holly Hall St,<br>IX 77054-4110<br>Validated             | Associated Ban<br>Jin Zha | ik Account Relate              | ed Customers      |
|                             |             | test 5-27<br>Pay to Jin<br>Houston, 1<br>Address   | Zhang, 2608 Calumet St,<br>IX 77004-7541<br>Validated                              | Associated Ban<br>None    | ak Account Relate              | ed Customers      |
|                             |             | Jin zhang<br>Pay to Jin<br>N, Housto<br>Unable to  | Zhang, 15015 Highway 59<br>n, TX 77025<br>• <mark>Validate Address</mark>          | Associated Ban<br>Jin Zha | ik Account Relate              | ed Customers      |

## 4. Click the "Edit" button (pencil icon)

| ayine        |             |                                                    |                                                                                   |                          |                     |                                          | Jin Zhang    |        |
|--------------|-------------|----------------------------------------------------|-----------------------------------------------------------------------------------|--------------------------|---------------------|------------------------------------------|--------------|--------|
| 🖶 Home       | Connect     | Invoices                                           | News Updates                                                                      | Messages                 | Remittance:         | s                                        |              |        |
| Marketing In | formation   | The follo                                          | wing private information is o                                                     | only shared with clients | you have connected  | with on PaymentWorks                     |              |        |
| Business De  | tails       | Remittanc                                          | e Addresses                                                                       |                          |                     |                                          | Create New A | ddress |
| Tax Forms    |             | Remittanc<br>Pay to Jin<br>Toronto, O<br>Unable to | e Address<br>Zhang, 120 Yonge Street,<br>N CAN M4R 1A2<br>Validate Address        | Associated B<br>Jin Zł   | ank Account<br>nang | Related Customers<br>Share With Customer | 5            | ×      |
| Remittance A | Addresses > | New Addr<br>Pay to Jin<br>Village Dr,<br>Unable to | ess Test 1<br>Zhang, 14111 Champion<br>Houston, TX 77069-1780<br>Validate Address | Associated B<br>Not      | ank Account<br>Ne   | Related Customers<br>Share With Customer | s            | ×      |
|              |             | New Addre<br>Pay to Jin<br>Houston, T<br>Address V | ess Test 2<br>Zhang, 2626 Holly Hall St,<br>'X 77054-4110<br>'alidated            | Associated B<br>Jin Zł   | ank Account<br>nang | Related Customers<br>Share With Customer | s            | ×      |
|              |             | test 5-27<br>Pay to Jin<br>Houston, T<br>Address V | Zhang, 2608 Calumet St,<br>X 77004-7541<br><b>/alidated</b>                       | Associated B<br>Noi      | ank Account<br>ne   | Related Customers<br>Share With Customer | s /          | ×      |
|              |             | Jin zhang<br>Pay to Jin<br>N, Houstor<br>Unable to | Zhang, 15015 Highway 59<br>1, TX 77025<br><mark>Validate Address</mark>           | Associated B<br>Jin Zł   | ank Account<br>nang | Related Customers<br>Share With Customer | s            | ×      |

5. Update the address as needed and then "Save"

| Nickname:        | Remittance Address |
|------------------|--------------------|
| Country:         | Canada             |
| Pay-To           | Jin Zhang          |
| Street:          | 120 Yonge Street   |
|                  |                    |
| City:            | Toronto            |
| State/Province:  | Ontario 🗸          |
| Zip/Postal Code: | M4R 1A2            |